| Rollenkarte: HAUSHALT                                                                                                    |                                        |
|----------------------------------------------------------------------------------------------------|----------------------------------------|
|                                                                                                    | Ruft <u>https://webnetsim.de/</u> auf. |
| Haushalt                                                                                                    | Wählt die Rolle: <b>Haushalt</b>       |
|                                                                                                    | Gebt euren Wunschnamen ein.            |
|                                                                                                    |                                        |
| <ul> <li>Teil A</li> <li>Geht zu einem Provider im Raum und fragt nach seiner IP-Adresse.</li> <li>Tragt die IP-Adresse vom Provider im Dialog ein (VERBINDEN).</li> </ul>                                                                                                    |                                        |
| <ul> <li>Teil B</li> <li>Klickt auf +HINZUFÜGEN und wählt nacheinander Computer, Smartphone und Drucker.</li> <li>Gebt in der Adresszeile des Browsers (Computer) die IP-Adresse eures Routers (192.168.1.1) ein.</li> <li>Meldet euch an eurem Router an - findet das Passwort heraus :-)</li> <li>Aktiviert das WLAN an eurem Router, um das Smartphone zu verbinden.</li> <li>Druckt die Geräteliste eures Routers mit allen verbundenen Geräten aus ( → im Browser).</li> </ul>                                                                                                    |                                        |
| <ul> <li>Teil C</li> <li>Ruft mindestens drei verschiedene Websites von Internetfirmen auf.<br/>Wartet ggf., bis diese ihre Adressen bekannt gegeben haben.</li> <li>Druckt eine Webseite mit eurem Drucker aus.</li> </ul>                                                                                                    |                                        |
| Für ganz Schnelle         Image: Schnelle Stress of the second stress of the second stress of the s |                                        |